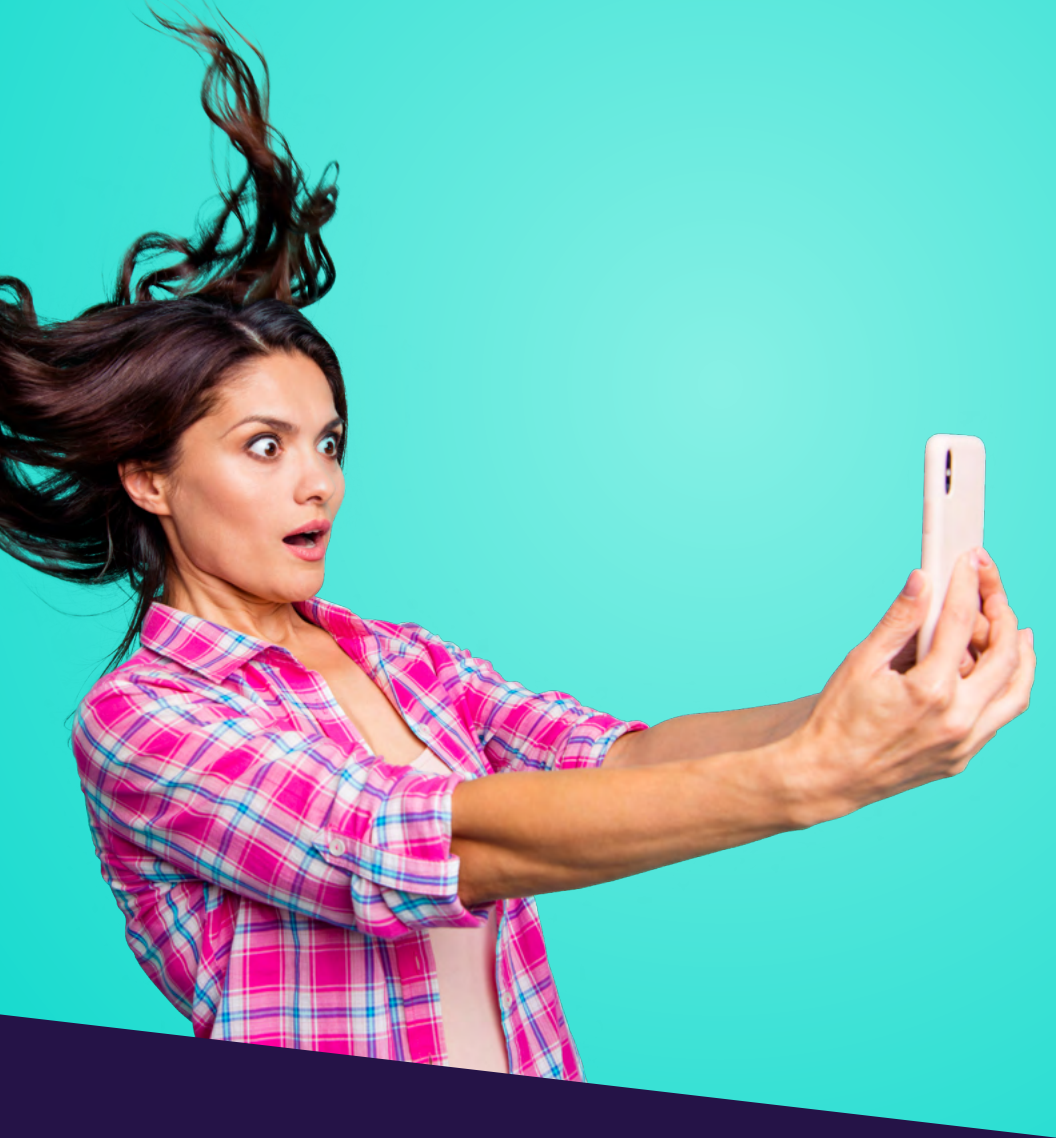

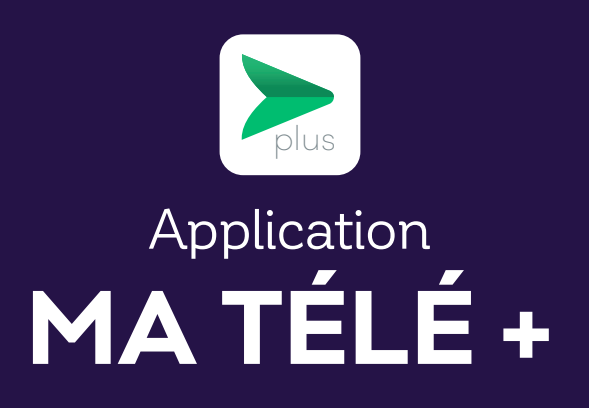

## TABLE DES MATIÈRES

| Téléchargement de l'application | 3 |
|---------------------------------|---|
| Sélection du décodeur           | 4 |
| Les différentes fonctions       | 4 |

Ce document est destiné aux membres de Cooptel.

Pour toute question ou tout commentaire concernant ce document, veuillez contacter notre soutien technique par courriel ou par téléphone : <u>support@cooptel.qc.ca</u> ou 1 866 532-2252.

Veuillez prendre note que ce document peut être modifié sans avis au préalable.

# TÉLÉCHARGEMENT DE L'APPLICATION

Remarque: pour que le processus de configuration se déroule sans ralentissements, désactivez le mode « économie d'énergie » sur votre appareil intelligent.

Pour installer l'application MaTélé+, suivez ces quelques étapes:

1. Téléchargez et installez l'application MaTélé+.

Vous pouvez télécharger l'application **MaTélé+** en allant sur Google Play ou App Store.

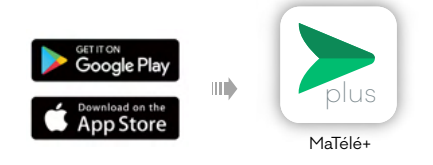

- 2. Ouvrir l'application
- Ouvrez l'application puis entrez:
  - Votre nom d'utilisation: l'identifiant de votre décodeur.
  - Mot de passe: les 4 derniers chiffres du numéro de téléphone associé à votre compte ou 1234 ou 4321.
- Cliquez sur **Connectez-vous**.

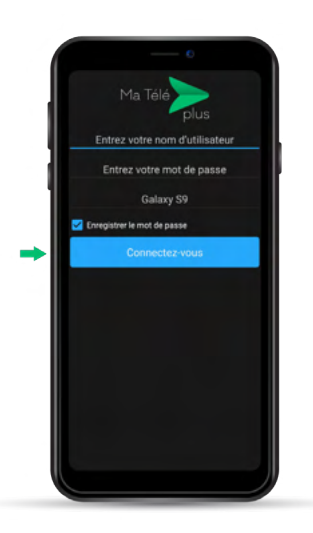

# SÉLECTION DU DÉCODEUR

Une fois connecté, vous pouvez sélectionner le décodeur auquel vous désirez accéder en appuyant sur l'icône **\_\_\_\_** en haut, à droite de votre écran.

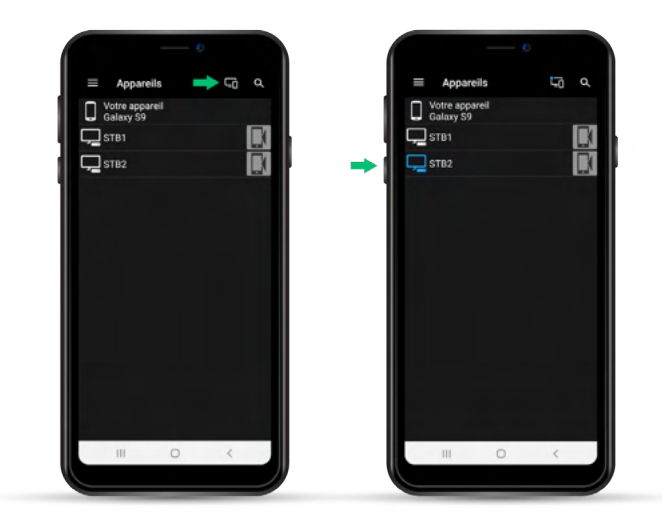

## LES DIFFÉRENTES FONCTIONS

En appuyant sur l'icône 🚍 en haut, à gauche de votre écran, vous verrez apparaître le menu de votre décodeur.

#### 1. Accueil

En sélectionnant **Accueil**, vous verrez les émissions en cours de visionnement.

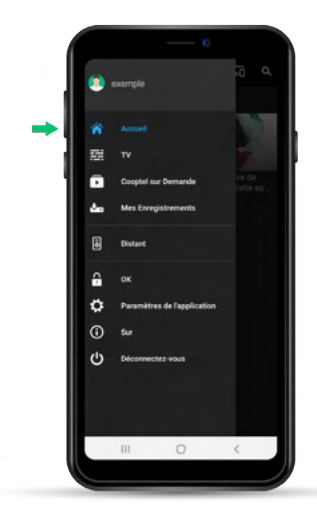

### 2. TV

En sélectionnant **TV**, vous accéderez à notre guide télé. Vous pourrez naviguer dans le guide et voir les émissions à venir.

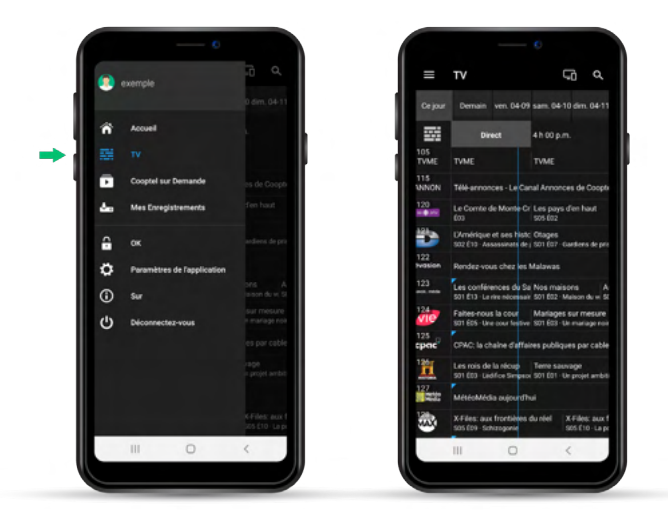

### 3. Cooptel sur demande

En sélectionnant **Cooptel sur demande**, vous pourrez voir les émissions en cours de visionnement et naviguer parmi les offres disponibles sur demande.

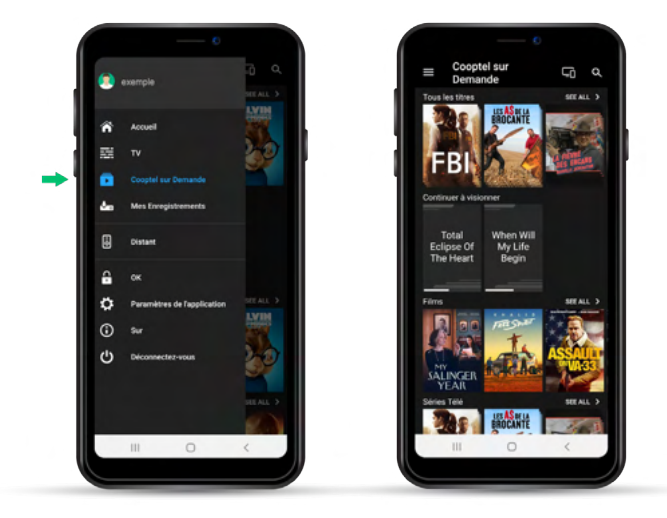

### 4. Mes Enregistrements

Malheureusement, cette fonction n'est pas compatible avec notre système.

### 5. Télécommande

En sélectionnant **Distant**, vous accèderez à notre télécommande virtuelle. vous accéderez à notre télécommande virtuelle. En appuyant sur l'icône **III**, vous accéderez au clavier numérique de la télécommande. Pour revenir au contrôle de volume, vous n'avez qu'à appuyer sur le cercle **O**.

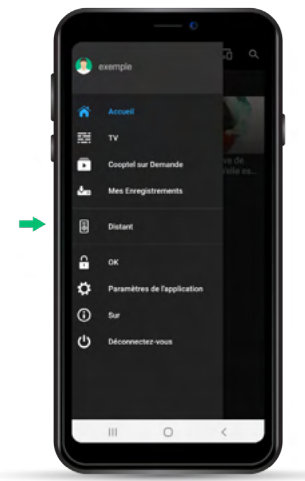

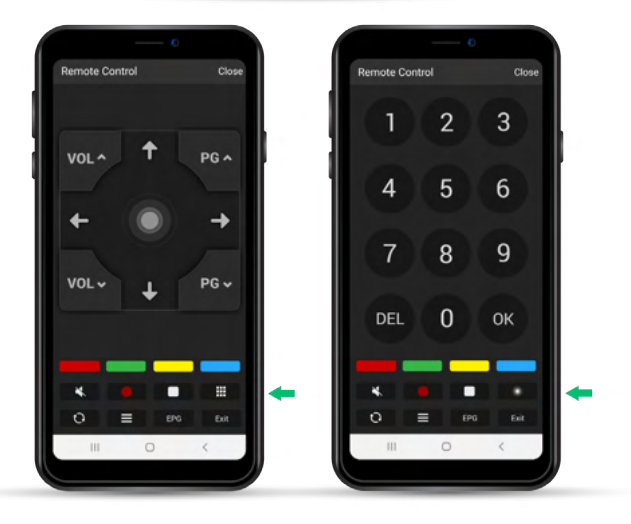

#### 6. Contrôle parental

En sélectionnant **OK**, vous pourrez verrouiller ou déverrouiller le contrôle parental sur votre décodeur.

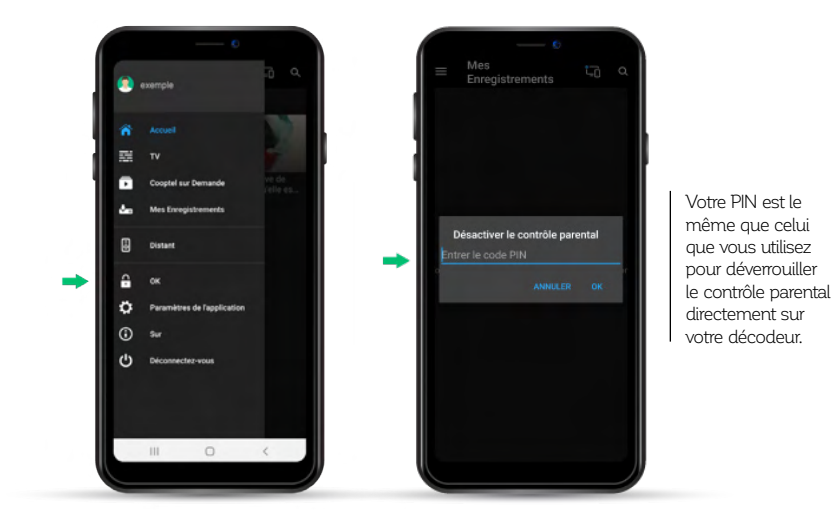

Si vous ne connaissez pas votre PIN, communiquez avec notre soutien technique au 1 866 532-2252.

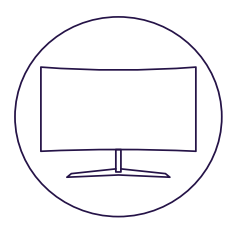

# POUR NOUS JOINDRE

#### Service à la clientèle

450 532-2667 (COOP) 1 888 532-2667 (COOP) solutions@cooptel.ca

#### Heures d'ouverture

Lundi au mercredi de 8h30 à 17h Jeudi au vendredi de 8h30 à 18h Samedi de 9h à 17h

#### Soutien technique

450 532-3141 1 866 532-2252 support@cooptel.ca

#### Heures d'ouverture

Lundi au vendredi de 8h à 21h Samedi et dimanche de 9h à 21h (sauf le 1er janvier et le 25 décembre)

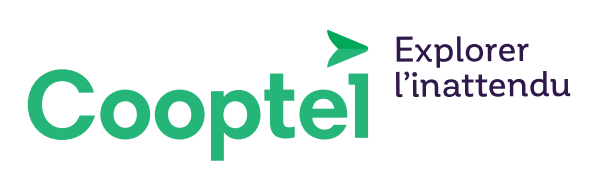